## **DIY: WEEBLY Site Publishing**

## Step 1: Click on > Settings

| ×  | 82      | Build Pages                | Theme Settings | Help - | Publish |  |  |
|----|---------|----------------------------|----------------|--------|---------|--|--|
|    |         | General                    |                |        | ĺ       |  |  |
| ¢  | General |                            |                |        | _       |  |  |
| 13 | SEO     | Site Address               |                |        |         |  |  |
| ą  | Blog    | aguilar3aafrica.weebly.com |                |        |         |  |  |

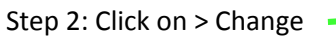

Step 3: Create a domain name for your site. Click Continue.

Follow this formula:

| Teacher | 's Last Name                                                                      | Class Period                             | Assigned Topic |
|---------|-----------------------------------------------------------------------------------|------------------------------------------|----------------|
| P<br>Ch | oose Your Webs                                                                    | site Domain                              | 8              |
| ≥S ⊛    | Use a Subdomain of W<br>A great why to get your web<br>http:// aguilar5renaissand | eebly.com<br>isite sarted<br>.weebly.com | Available      |
| 28.4    |                                                                                   | (                                        | Continue       |

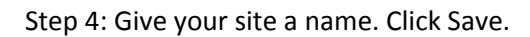

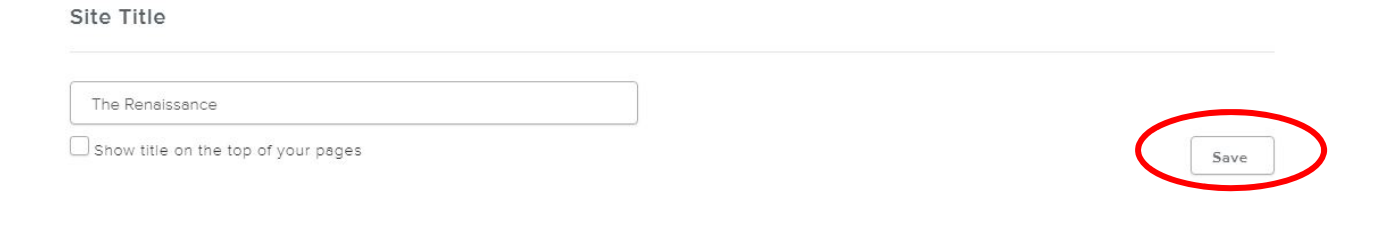

Step 5: Click > Publish. Publish every time you make a change to your site.

| × | 8 | Build | Pages | Theme | Settings | Help - | Publish |
|---|---|-------|-------|-------|----------|--------|---------|
|   |   | Genei | ral   |       |          |        |         |